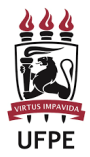

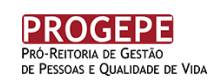

## PASSO A PASSO PARA IMPRIMIR O CARTÃO DE INSCRIÇÃO (DCI)

- 1. Acesse o site <u>www.cec.ufpe.br</u>;
- 2. Em "Acesso Para Candidatos" digite seu CPF e SENHA e clique em "ENTRAR" para fazer o login;
- Na "Área do Candidato" clique no botão "<u>Cartão de Inscrição</u>" e, em seguida, clique em "Imprimir". (Figura abaixo)

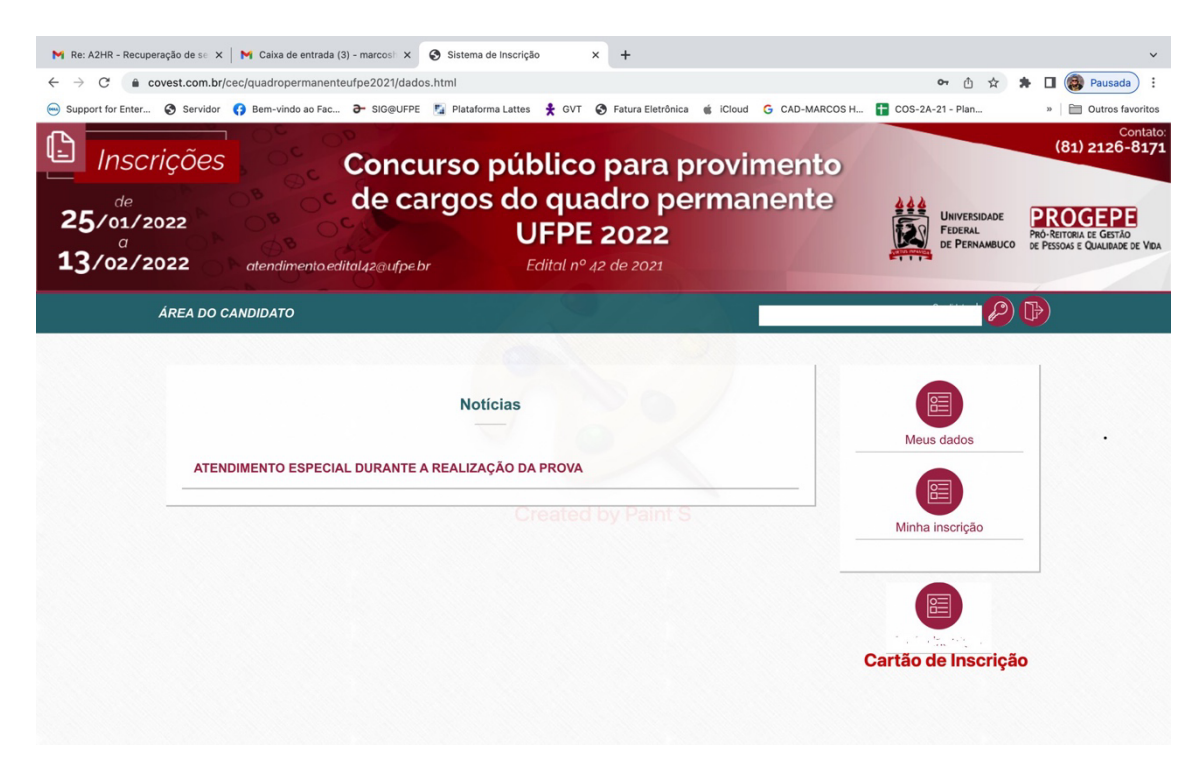

OBS:

- O cartão de Inscrição estará disponível no período de 19 a 23/04/2021;
- conforme item 2.11.2. o cartão de inscrição (DCI) deverá ser impresso a partir da data prevista no Cronograma (19 a 23/04/2022), <u>sob</u> <u>responsabilidade do candidato</u>;
- no cartão de Inscrição (DCI) serão informados o <u>local</u> (com o respectivo endereço), a <u>data</u> e o <u>horário</u> das provas.